Sockeye How-to: <u>Adding New EnsEMBL Connections</u> Author: Stephen Montgomery Date: August 21<sup>th</sup>, 2003

Sockeye allows a user to connect to multiple EnsEMBL MySQL servers. By default, Sockeye connects to <u>ensembldb.ensembl.org</u> and <u>db01.bcgsc.bc.ca</u>. However, the most powerful way of connecting to data is via your own local EnsEMBL MySQL mirror. This tutorial contains step-by-step instructions to pointing Sockeye at different data sources.

- 1. Locate an EnsEMBL MySQL mirror that you want to point to. This is an EnsEMBL formatted database that is visible to your version of Sockeye. If you want to create your own EnsEMBL MySQL database, read the EnsEMBL Installation tutorial pages 4, 10, 11 and 12 (http://www.ensembl.org/Docs/EnsemblInstall\_16\_1.pdf).
- 2. You have two options in installing the new database. To permanently add the connection, you must edit your user\_config.xml file located in your Sockeye root directory.
- 3. Find the <connection> tag

```
<connection>
<name>Ensembl (BCGSC Internal)</name>
<type>Ensembl</type>
<host>ensemb01.bcgsc.bc.ca</host>
<user>mysql</user>
<pass>mysql</pass>
<port>3308</port>
</connection>
```

- 4. Copy this tag and fill in your parameters to add a new connection.
  - 1. The **<name>** tag specifies the name of the database (this shows up in the EnsEMBL query panel). Required tag.
  - 2. The **<type>** tag specifies that we are connecting to an EnsEMBL server (use the value of "EnsEMBL" minus the quotes). Required tag.
  - 3. The **<host>** tag specifies where the MySQL server exists on the network (it can be a machine name or an IP address). Required tag.
  - 4. The **<user>** tag specifies the MySQL user name you would like to use (this needs to have read access to the EnsEMBL databases). Required tag.
  - 5. The **<pass>** tag specifies the password for the user.
  - 6. The **<port>** tag specifies the port that MySQL is running on. If not specified, it assumes that the port is 3306.

5. You should have a new tag that at a minimum looks like (except with your own values for <name>, <host> and <user>)

```
<connection>
<name>My Ensembl</name>
<type>Ensembl</type>
<host>ensembl.host.ca</host>
<user>anonymous</user>
</connection>
```

6. When you start Sockeye, this should appear in the EnsEMBL query panel. First select, Query EnsEMBL server from the Data menu

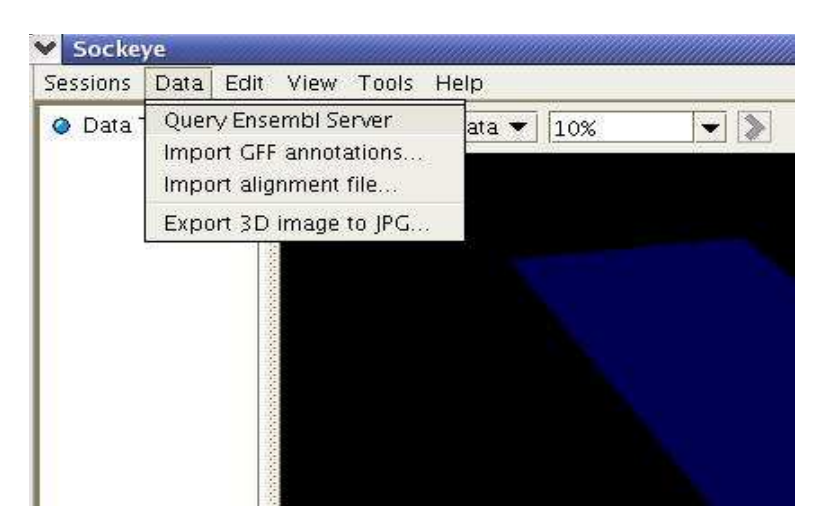

7. Then the Query EnsEMBL panel should appear with your new <connection> tag listed as an EnsEMBL server.

| 🖌 En   | sembl data sou           | rce               | /// × |  |
|--------|--------------------------|-------------------|-------|--|
| Serve  | rs and species—          |                   |       |  |
|        | Ensembl-kak              | a (EBI) 🔻         |       |  |
|        | Ensembl-kak              | a (EBI)           |       |  |
|        | My Ensembl               |                   |       |  |
|        | Ensembl (BCC             | SC Internal)      |       |  |
|        | Ensembl (BCGSC 'Coast')  |                   |       |  |
|        | Ensembl (BCGSC Internal) |                   |       |  |
| -Searc | SM_localhost (           | Ensembl)          |       |  |
| Jean   | n between                |                   |       |  |
|        | Chr/scaff                | ×                 |       |  |
|        | Between h                | -                 |       |  |
|        | Defineen                 |                   |       |  |
|        | Start 1                  |                   |       |  |
|        | End 20                   |                   |       |  |
|        | Ena (10                  | • • • • • •       |       |  |
|        |                          | Retrieve sequence |       |  |
|        |                          |                   |       |  |
| Searc  | h for                    |                   |       |  |
|        | Find Anyt                | hing 💌            |       |  |
|        | 1                        |                   |       |  |
|        | With                     |                   |       |  |
|        | <u>e!</u>                | El All species    |       |  |
|        |                          | Close             |       |  |

8. Alternately, you can set-up connections in EnsEMBL or edit current configurations on a per-session basis from the Edit->Options menu.

| ✓ Sockeye     |       |      |       |          |
|---------------|-------|------|-------|----------|
| Sessions Data | Edit  | View | Tools | Help     |
| 🥥 Data Tracks | Opti  | ions | ndow  | / & data |
|               | 10000 |      |       |          |
|               | 0000  |      |       |          |

9. When clicked, the options menu should appear. Select the DataSources tab.

| Connections |                     |
|-------------|---------------------|
| Ensembl     | Display             |
|             | Server              |
|             | Port                |
|             | User                |
|             | Pwd                 |
|             | Add Update Remove   |
|             | Test Reset defaults |
|             |                     |

10.From here, you can alter the properties of individual connections and test whether or not they are valid (using th Test button)

| Connections                                                                   | DataSource configuration         |  |  |
|-------------------------------------------------------------------------------|----------------------------------|--|--|
| Ensembl                                                                       | Display Ensembl (BCGSC Internal) |  |  |
| 🍄 🛄 Ensembi-kaka (EBI)<br>🕈 🗂 My Ensembi                                      | Server db01.bcgsc.bc.ca          |  |  |
| P I Ensembl (BCGSC Internal)                                                  | Port 3306                        |  |  |
| - D ensembl                                                                   | User ensembl                     |  |  |
| - []) ensembl<br>- []) 3306                                                   | Pwd ensembl                      |  |  |
| <ul> <li>Ensembl (BCGSC 'Coast')</li> <li>Ensembl (BCGSC Internal)</li> </ul> | Add Update Remove                |  |  |
| 🕶 🛄 SM localnost (Ensembl)                                                    | Test Reset defaults              |  |  |
| 💁 🛅 SM localhost (Ensembl)                                                    | Test Reset defaults              |  |  |

11. If you click the Test button, this message will appear if your connection is valid.

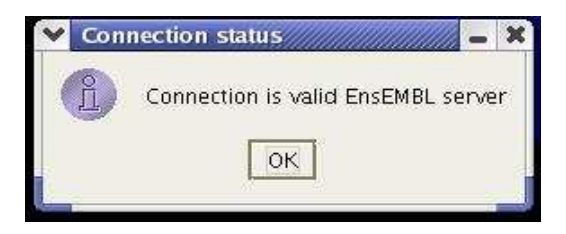

12.To add a connection from the dialog. Simply edit an existing connection and click add.

| Connections                                                | DataSource configuration    |  |  |
|------------------------------------------------------------|-----------------------------|--|--|
| Ensembl                                                    | Display New Server          |  |  |
| 👁 🛄 Ensembl-kaka (EBI)<br>👁 📑 My Ensembl                   | Server ensemb01.bcgsc.bc.ca |  |  |
| Ensembl (BCGSC Internal) Ensembl (BCGSC 'Coast')           | Port 3306                   |  |  |
| 🗣 📑 Ensembl (BCGSC Internal)<br>👁 🗂 SM Jocalhost (Ensembl) | User ensembl                |  |  |
| • C New Server                                             | Pwd ensembl                 |  |  |
|                                                            | Add Update Remove           |  |  |
|                                                            | Tort Record defaulte        |  |  |

13. The new server should appear in the Query Ensembl Server dialog. Congratulations!

| Y En  | sembi data source        | <u>//</u> × |
|-------|--------------------------|-------------|
| Serve | rs and species           |             |
|       | Ensembl-kaka (EBI) 💌     |             |
|       | Ensembl-kaka (EBI)       |             |
|       | My Ensembl               |             |
|       | Ensembl (BCCSC (Coast))  |             |
|       | Ensembl (BCGSC Internal) |             |
| L     | SM localhost (Ensembl)   |             |
| Searc | h New Server             |             |
|       | Chr/scaff 📃 💌            |             |
|       | Between b                |             |
|       |                          |             |
|       | Start 1                  |             |
|       | End 100 000              |             |
|       | Retrieve sequence        |             |
|       |                          |             |
| Searc | h for                    |             |
|       | Find Anything            |             |
|       |                          |             |
|       | With                     |             |
|       | el 🗹 Al species          |             |
|       | Close                    |             |